| Nonprofit corporations and independent licensees<br>of the Blue Cross and independent licensees<br>of the Blue Shield Association                                                                                                    | ca<br>rec                                       | I Editing Reconside                                                                                                    | ration                                                                                                | Reque                                                              | est Form                                                                                          | Please do not staple<br>attachments.<br>1. Date submitted:                                                                         |  |
|----------------------------------------------------------------------------------------------------|-------------------------------------------------|----------------------------------------------------------------------------------------------------|----------------------------------------------------------------------------------------------------|--------------------------------------------------------------------|---------------------------------------------------------------------------------------------------|----------------------------------------------------------------------------------------------------|--|
|                                                                                                    |                                                 | For Blue Cross commercial, N<br>BCN commercial and BC                                                                                                    | ledicare P<br>N Advant                                                                                | lus Blue <sup>s™</sup><br>age <sup>s™</sup>                        | 3                                                                                                 | //                                                                                                    |  |
| 2. Check the box to indicate the appropriate line of business and refer to the associated information:                                                                                                    |                                                 |                                                                                                    |                                                                                                    |                                                                    |                                                                                                   |                                                                                                    |  |
| BCN commercial / BCN Advantage<br>Use this form <u>only</u> when requesting<br>reconsideration for a clinical editing<br>denial decision for BCN EOP codes.<br>Click <u>here</u> regarding accessing the BCN<br>codes list.                                  |                                                 | Medicare Plus BlueBlue CrUse this form only<br>reconsideration for a clinical editing denial<br>decision for EOP codes 852, 870 and 871. Click<br>here regarding accessing the Medicare Plus Blue<br>codes list.Use this fo                       |                                                                                                    |                                                                    | Blue Cro<br>Use this forr<br>reconsiderat<br>denial decisi<br>Click <u>here</u> re<br>codes list. | ss commercial<br>n <u>only</u> when requesting<br>ion for a clinical editing<br>on for PPO EOP codes.<br>garding accessing the PPO |  |
| This form is <u>not</u> required if submitting                                                                                                    | g <u>th</u>                                     | rough our provider portal. It's req                                                                                                    | uired only                                                                                            | when subr                                                          | nitting by mail.                                                                                  |                                                                                                    |  |
| * Indicates REQUIRED fields. Addition<br>missing, the reconsideration request                                                                                                    | nal<br>wil                                      | information will facilitate processi<br>I be returned as incomplete. Pleas                                                                                                    | ing of the i<br>se TYPE th                                                                            | reconsidera<br>ne informati                                        | ation request, bu<br>ion within the de                                                            | It <u>if any required information is</u><br>fined fields.                                                                          |  |
| 3. Individual provider name:4.                                                                                                    |                                                 |                                                                                                    |                                                                                                    |                                                                    | *Individual provider NPI:                                                                         |                                                                                                    |  |
| 5. *Member name:                                                                                                    |                                                 |                                                                                                    |                                                                                                    |                                                                    |                                                                                                   |                                                                                                    |  |
| 6. *Member contract number:                                                                                                    |                                                 |                                                                                                    |                                                                                                    |                                                                    | 7. Su                                                                                             | ffix:                                                                                                    |  |
| 8. *Date of service: 9. *Claim number (ONLY ONE claim per form):                                                                                                    |                                                 |                                                                                                    |                                                                                                    |                                                                    |                                                                                                   |                                                                                                    |  |
| 10a. *1st (or only) procedure code:10b. *Explanation                                                                                                    |                                                 |                                                                                                    |                                                                                                    |                                                                    | on (EX) code:                                                                                     |                                                                                                    |  |
| 11a. 2nd procedure code (optional):                                                                                                    |                                                 |                                                                                                    |                                                                                                    | 11b                                                                | 11b. Explanation (EX) code:                                                                       |                                                                                                    |  |
| 12a. 3rd procedure code (optional):                                                                                                    |                                                 |                                                                                                    |                                                                                                    | 12b                                                                | 12b. Explanation (EX) code:                                                                       |                                                                                                    |  |
| 13. *Request submitted by:                                                                                                    |                                                 |                                                                                                    |                                                                                                    |                                                                    | 14. *Phone #: ( )                                                                                 |                                                                                                    |  |
| <ul> <li>15. *Address to send the response</li> <li>16. *Reason/rationale for reconse</li> <li>submission.)</li> </ul>                                                                                                    | ns:<br>Isic                                     | e to:<br>leration request: (Either doo                                                                                                    | cument th                                                                                             | nis here o                                                         | r indicate in a                                                                                   | letter included with this                                                                                                    |  |
| <ul> <li>17. Please provide supporting</li> <li>Chart or office notes, when th</li> <li>Operative notes or surgery re</li> <li>X-ray reports, when an X-ray</li> <li>Lab or pathology reports, when</li> <li>Other clinical documentation of Subr</li> </ul> | g c<br>po<br>is l<br>en a<br>rela<br><b>mit</b> | locumentation, including<br>code submitted for reconsideration<br>rts, when the procedure code be<br>being submitted for reconsideration<br>a laboratory or pathology service<br>ated to the procedure being subr<br>this completed form and othe | <b>J, for ex</b><br>on refers t<br>ing submi<br>ion<br>e is being s<br>mitted for<br><b>tr docume</b> | ample:<br>o an office<br>tted for rec<br>submitted f<br>reconsider | visit or a servic<br>consideration re<br>for reconsideration<br>ation<br><b>s follows:</b>        | e provided in the office<br>fers to a surgery<br>tion                                                                              |  |
| (all lines of business)                                                                                                    |                                                 | For questions, call:                                                                                                    |                                                                                                    |                                                                    |                                                                                                   |                                                                                                    |  |
| Clinical Editing<br>PO Box 32391                                                                                                    |                                                 | BCN commercial / Mee<br>BCN Advantage                                                                                                    | dicare Plu                                                                                            | us Blue                                                            | Blue                                                                                              | Cross commercial                                                                                                    |  |

1-866-309-1719

**Provider Inquiry** 

## Professional providers: 1-800-344-8525 Facilities: 1-800-249-5103

## Instead of using this form to mail the managerial review request, you can submit it electronically through our provider portal. Here's how:

- 1. Log in to our provider portal (availity.com\*).
- 2. On the Claims & Payments menu, click Appeals.
- 3. On the Claims & Payments menu, click *Claim Status* and follow the prompts to locate the claim for which you want to appeal a clinical editing denial.
- 4. On the claim, click Claim Dispute. This initiates the appeal.

Note: If you want to initiate second-level appeals on additional claims, click *Close* to return to the Claim Status results page. To continue your second-level appeal of the claim in question, complete the additional steps outlined here.

- 5. Click Go To Request to open the Appeals application and access the request in "Initiated" status.
- 6. On the action menu at the top right of the claim, click Complete Dispute Request.

| Complete Dispute Request | IF. |
|--------------------------|-----|
| View Details             |     |

- 7. In the dialog box that opens:
  - a. Enter data into the fields.

Important: In the field shown below, enter this information:

- What you're requesting reconsideration for
- Your reason for requesting reconsideration

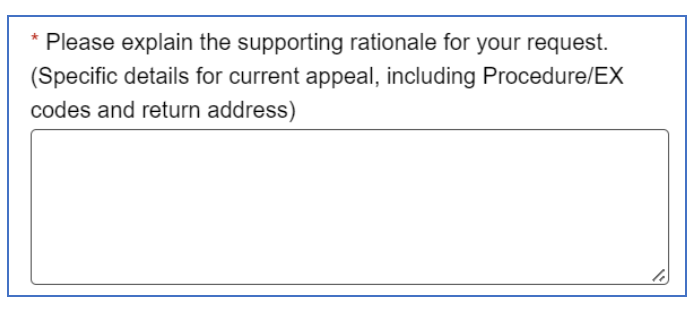

- b. Click Add File and upload the pertinent documentation.
- c. Click Submit Request.

Your request will be sent for processing by the Blue Cross / BCN clinical editing staff.

## To access the Blue Cross commercial list of EX Codes: Recommendations about reconsideration or resubmission:

- 1. Log in to our provider portal (availity.com\*).
- 2. On the Payer Spaces menu, click the BCBSM and BCN logo.
- 3. Click the Resources tab.
- 4. Scroll down and click Secure Provider Resources (Blue Cross and BCN).
- 5. On the Billing and Claims menu, click Codes and Criteria.
- 6. Under the Clinical Editing heading, click EX Codes: Recommendations about reconsideration or resubmission for Blue Cross

\*Clicking this link means that you're leaving the Blue Cross Blue Shield of Michigan and Blue Care Network website. While we recommend this site, we're not responsible for its content.

Availity<sup>®</sup> is an independent company that contracts with Blue Cross Blue Shield of Michigan and Blue Care Network to offer provider portal services.